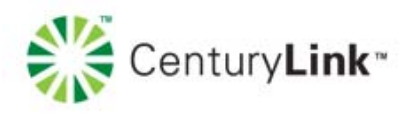

## ZyXEL<sup>®</sup> PK5000Z How to configure remote management

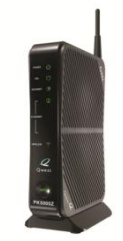

## Use this document if:

• You want to configure remote management

## This document assumes:

• You are using the ZyXEL PK5000Z modem

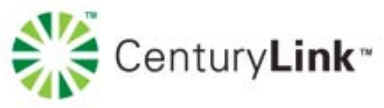

1. Open a web browser and type <u>192.168.0.1</u> in the address bar.

Address 192.168.0.1

2. Select Advanced Setup.

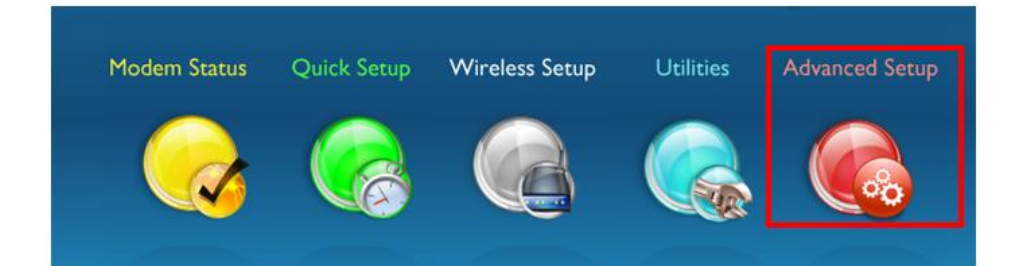

3. Select Remote Management

| QoS Upstream<br>QoS Downstream    | Administrator Username: | admin |  |
|-----------------------------------|-------------------------|-------|--|
| Remote Management                 | Administrator Password: | ورور  |  |
| Remote GUI<br>Remote Telnet       |                         |       |  |
| Routing                           | 🗖 Show Password         |       |  |
| Dynamic Routing<br>Static Routing |                         |       |  |

4. Select the **remote GUI state.** If you are **disabling** this feature, select the apply button. If you **enabling** this option, proceed to the next step.

| 1. | Select the remote GUI sta | te.                    |   |  |
|----|---------------------------|------------------------|---|--|
|    |                           | Disabled               | ~ |  |
|    |                           | Disabled               |   |  |
|    |                           | Enabled                |   |  |
|    |                           | Enabled for 15 Minutes |   |  |
|    |                           | Enabled for 30 Minutes |   |  |
|    |                           | Enabled for 60 Minutes |   |  |
|    |                           | Enabled for 12 Hours   |   |  |
| 2. | Enter the admin username  | Enabled for 24 Hours   |   |  |
|    |                           | Enabled for 7 Days     |   |  |

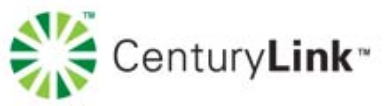

5. Enter the **Administrator Username** and **Administrator Password.** Write these down, you will use them to access your modem in the future.

| 2. Enter the admin username and password below. |       |   |  |
|-------------------------------------------------|-------|---|--|
|                                                 | admin |   |  |
|                                                 | ••••  |   |  |
|                                                 | ••••  | 1 |  |
| Show Password                                   |       |   |  |

6. By default, remote management is set to port 443 for HTTPS access. If port 443 has been Do not change this setting, without understanding the technical impacts.

| з. | Set the remote management port. |     |   |  |  |
|----|---------------------------------|-----|---|--|--|
|    |                                 | 443 | I |  |  |
|    |                                 |     |   |  |  |

7. Click **Apply**. To access your modem remotely you will need to use https:// followed by the modem IP.

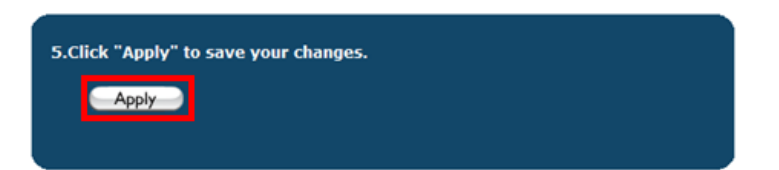